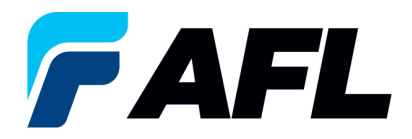

## End User Requirements – Password Reset

## 1. Registration

- 1.1. If you have not registered with iSupplier:
  - a. Ask your AFL Buyer contact to request that you be registered in iSupplier.

## 2. Password Assistance/Reset

- 2.1. What is my User Name?
  - a. The user's email address
  - b. Don't open the iSupplier App in more than one screen. An error message could appear, preventing the user from registering.
  - c. Register within 4 hours of receiving the initial email notification.
  - d. What if I don't register within the four hours or need to Reset My Password?
    - 1. Go to iSupplier Homepage (<u>https://isupplier.aflglobal.com/</u>)
    - 2. Select Login Assistance
    - 3. Enter User Name (user's email address) and Select Forgot Password
    - 4. Password reset instructions will be sent to your email.
  - e. If you are still having password reset issues after attempting the above, please contact <u>AFL.iSupplier@aflglobal.com</u> for assistance.

| * User Name                                                                                  |                   |
|----------------------------------------------------------------------------------------------|-------------------|
| (example: michael.james.smith) * Password                                                    |                   |
| (example: 4u99v23)                                                                           |                   |
| Login Cancel                                                                                 |                   |
| Login Assistance                                                                             |                   |
| Accessibility None                                                                           |                   |
|                                                                                              | 1                 |
| Forgot Password                                                                              |                   |
|                                                                                              |                   |
| Enter your user name, instructions for how to reset your password will be emailed to you.    |                   |
| User Name                                                                                    | Forgot Password   |
|                                                                                              | rorgot rabbinord  |
|                                                                                              |                   |
| Forgot User Name                                                                             |                   |
|                                                                                              |                   |
| Enter the email address associated with your account, your user name will be emailed to you. |                   |
| Email                                                                                        | Forgot User Name  |
| (Example: first.last@domain.com)                                                             | . orgot ober Hame |
|                                                                                              |                   |